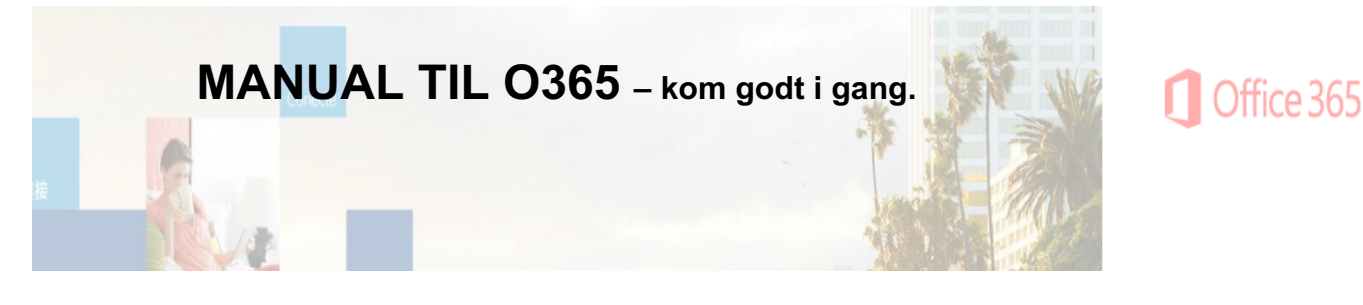

Office 365 er en platform, hvor du kan oprette Office dokumenter både i skyen og på computeren – og derved få adgang til dine noter ude og hjemme.

1. Log på. (login.microsoftonline.com): Det kan anbefales at arbejde i chrome eller Firefox

| A Microsoft Corporation               | Ċ                                                                      | - CO - |
|---------------------------------------|------------------------------------------------------------------------|--------|
|                                       | Office 365                                                             |        |
|                                       | Arbejds-, skole- eller personlig Microsoft-konto<br>Mail eller telefon |        |
|                                       | Adgangskode                                                            |        |
| A A A A A A A A A A A A A A A A A A A | Log mig ikke af                                                        |        |
|                                       | Log på                                                                 |        |
|                                       | Kan du ikke få adgang til din konto?                                   |        |

## Log på med:

Brugernavn: Uni-login@ elev.allgym.dk

Kode: Er den samme, som du bruger, når du logger ind i ex. Lectio.

## 2. Installation af Office Pakken på din egen computer

Med dit 0365 login har du mulighed for at installere pakken på din egen computer, hvilket gør tilgangen til dine dokumenter lettere. Samtidig får du mulighed for at arbejde med den fulde Office pakke, der har flere funktioner end 0365 du åbner i browseren. 0365 i skyen – med login i browseren – kan anbefales når du gemmer dine noter, opretter mapper og skriver i samme dokument som dine kammerater 0365 på din computer kan du med fordel anvende, når du arbejder med dine afleveringer.

## 3. Et hav af muligheder! Gå til småkagerne.

Når du åbner O365, lander sandsynligvis på startsiden:

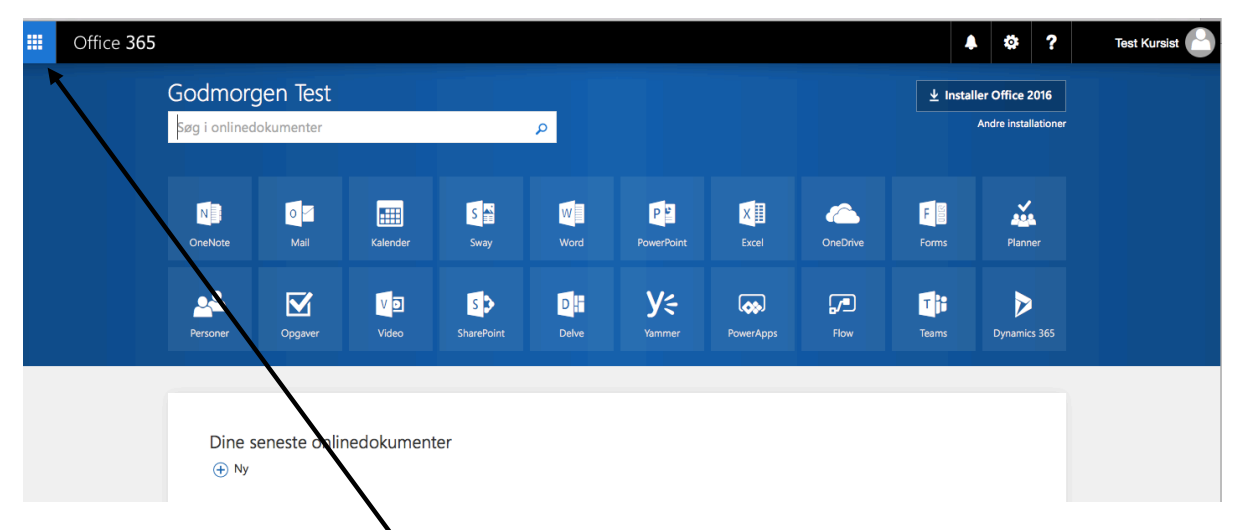

Her får du et overblik over "småkagerne" / de forskellige apps som i øvrigt altid kan genfindes i samlet version i øverste venstre hjørne:

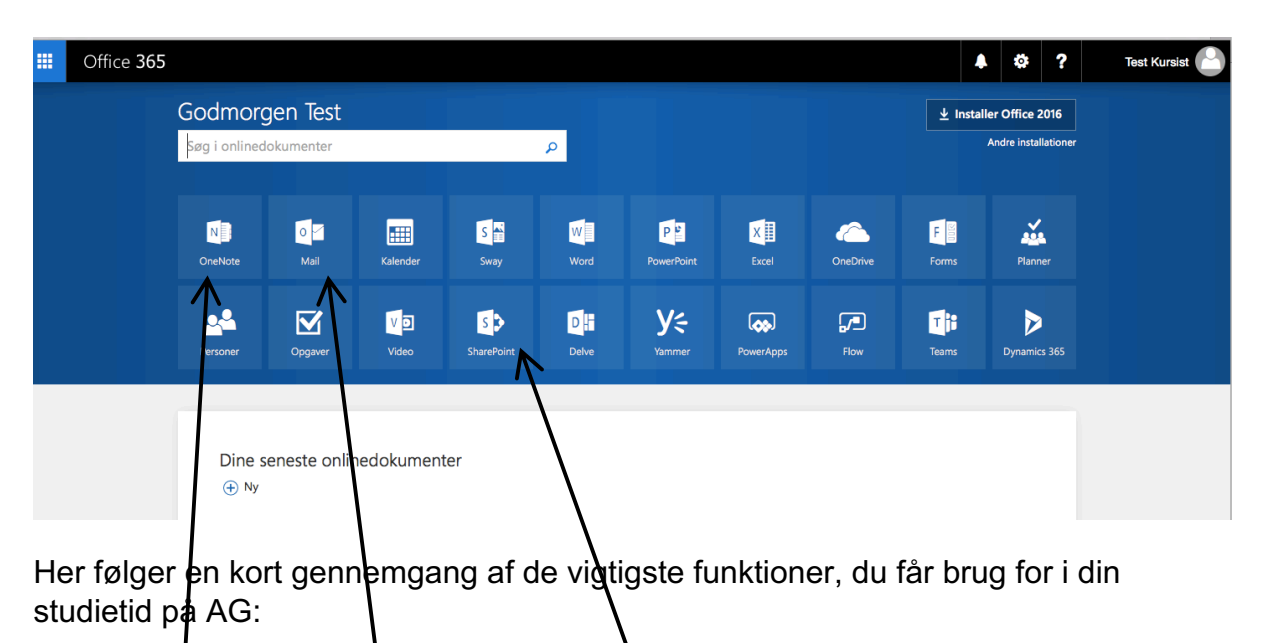

# OneNote Mail (Outlook) Sharepoint

( word, powerpoint og excel er naturligvis vigtige programmer, du ikke kan undvære – men bliver ikke gennemgået her).

## OneNote

Er stedet, hvor du kan organisere dine noter systematisk i mapper. Sørger du for at synkronisere 0365 med din pc (se manualen: "Onenote Backup vejledning") er der større chance for, du ved eksamen i 3.g fortsat har alle dine guldkorn – også selvom din pc undervejs bryder sammen.

Du kan beholde dine noter for dig selv – eller vælge at dele og samarbejde med venner:

| $\leftarrow \Rightarrow$ | C 🔒 Si      | kker https://allgym-my.sharepoint             | t.com/personal/tes                 | tkursist_all                                                    | lgym_onmicros                                                                            | soft_com/_la                                     | ayouts/15/             | /WopiFrame                    | e.aspx?sou | rcedoc=%  | B1ACF1E7A-5      | 2C4-411F | ☆ 🍐 :        |
|--------------------------|-------------|-----------------------------------------------|------------------------------------|-----------------------------------------------------------------|------------------------------------------------------------------------------------------|--------------------------------------------------|------------------------|-------------------------------|------------|-----------|------------------|----------|--------------|
| 🗎 Børn                   | 🚞 Haiti     | 🗎 Studietur  🗎 mappe uden navn                | 🗎 Nyheder  🗎 Po                    | pulære 🗎                                                        | Allerød Gymna:                                                                           | sium 🗎 Ma                                        | i 🖻 in i               | Religion                      | 🚞 Fransk   | 🗎 Kursus  | 🗎 Importeret fr  | a Safari |              |
|                          | OneNo       | ote Online Test Kursist                       |                                    |                                                                 | Test @                                                                                   | § Skole                                          |                        |                               |            |           |                  | 🛃 Del    | Test Kursist |
| File                     | Startside   | Indsæt Tegn Vis Udskriv                       | <ul> <li>Q Fortæl, hvad</li> </ul> | du vil gøre                                                     | Red                                                                                      | iger I OneNote                                   |                        |                               |            |           |                  |          | Gemt         |
| 5<br>2                   | Saet En K   | Calibri Light - 20 - :<br>Copiér F K U abc x, | ≣ •                                | Normal<br>AaBbCc                                                | Overskrift 1                                                                             | A a BbCc                                         | Overskrift 3<br>AaBbCc | Overskrift 4<br>AaBbCc        | Mærke      | ABC       | trol Mødedetalje | r        |              |
| Fortryd                  | Udklipshold | der Grundlæggende tel                         | kst                                |                                                                 |                                                                                          | Typografier                                      |                        |                               | Mærke      | r Spellin | Møder            |          | ^            |
| Note                     | bøgeri      | Søg på denne side (Cm 🔎 👻 👎                   | Carbo                              | n Cycl                                                          | е                                                                                        |                                                  |                        |                               |            |           |                  |          |              |
| + Sektion                | ,           | + Side                                        |                                    |                                                                 |                                                                                          |                                                  |                        |                               |            |           |                  |          |              |
| Examp                    | ole Notes   | Carbon Cycle                                  | * Revi                             | ew                                                              |                                                                                          |                                                  |                        |                               |            |           |                  |          |              |
| Resou                    | rces        | Class Notes                                   | Definir     Total                  | ing the Earth<br>Energy = $I$                                   | 's temperature<br>Flux * Area                                                            |                                                  |                        |                               |            |           |                  |          |              |
|                          |             | Brainstorm: Weather and Atmos                 | Energ                              | $y_{emitted} = 0$                                               | $\sigma T^4 * 4\pi * R_{\sigma a}^2$                                                     | rh                                               |                        |                               |            |           |                  |          |              |
|                          |             |                                               | T <sub>effect</sub>                | the $=\left[\frac{(1-1)^2}{4}\right]$                           | $\left[\frac{A}{4\sigma}\right]^{\frac{1}{4}}$                                           |                                                  |                        |                               |            |           |                  |          |              |
|                          |             |                                               | • What c<br>1. (<br>2. T<br>3. (   | drives the gr<br>Drganic Carb<br>Fectonics - ac<br>Carbonate-si | reenhouse effect<br>oon Burial and w<br>dded CO <sub>2</sub> from<br>ilicate cycle - rei | t?<br>eathering - n<br>he mantle<br>hoval and ad | emoval of o            | carbon from<br>D <sub>2</sub> | the system |           |                  |          | U            |
|                          |             |                                               | The Ca<br>? • Carbon<br>• A<br>• C | rbon Cycle<br>nate-silicate<br>A long-term<br>Driven by the     | Cycle<br>feedback, contr<br>e formation of e                                             | olling CO <sub>2</sub> col<br>arbonic acid       | ncentratior            | ı                             |            |           |                  |          |              |

Her kan du opretter og systematise e dine mapper – notesbøger – for de enkelte fag. Du kan arbejde enten offline eller online med dine noter. Dine noter gemmes automatisk.! At opgaverne er gemt i skyen betyder samtidig, at du kan arbejde med dine noter og opgaver fra en hvilken som helst computer med internetforbindelse.

Kun i offline versionen kan du arbejde kollaborativt med dine venner. For mere info, se den lille tutorial: <u>https://www.youtube.com/watch?v=h07qZLLQc4I</u>

| Chrome Fil                                            | Rediger Vis       | Historik   | Bogmærker Personer Vindue Hjælp                                                                       |
|-------------------------------------------------------|-------------------|------------|----------------------------------------------------------------------------------------------------|
|                                                       | osoft Office Home | ×)         | Bogmærkeadministrator て第日<br>Tilføj denne side som bogmærke 第D<br>Tilføj alle faner som bogmærker 企業D |
| $\leftarrow$ $ ightarrow$ $C$ $($ $\blacksquare$ Sile | ker https://allg  | ym-my.sk   | Børn rosoft_com/_layouts/15                                                                           |
| 🗎 Børn 📄 Haiti 🛛                                      | Studietur 🗎       | mappe ude  | e 🗎 Haiti 🕨 🕨 Inasium 🗎 Mail 🗎 IT                                                                     |
| III OneNo                                             | ote Online        | Tes', Kur  | Studietur     Mappe uden navn     t@Skole     Nyheder                                                 |
| Filer Startside                                       | Indsæt Teg        | gn Vis     | Populære Rediger I OneNote                                                                            |
| 5 🖹 XK                                                | lip Calibri Ligh  | t - 2      | 2 Mail Overskrift 2 Overskrift 3                                                                      |
| C> Sæt                                                | opiér FK          | abe 🗙 -    | AaBbCc AaBbCc                                                                                         |
| Fortryd Udklipshold                                   | er 🛛              | Grundlæ    | Religion     Typografier     Typografier                                                              |
| Notesbøger                                            | Søg på denne sid  | le (Cm 🔎 🗸 | <ul> <li>☐ Kursus</li> <li>☐ Importeret fra Safari</li> </ul>                                         |
| - Sektion                                             | + Side            |            | Åbn alle bogmærker                                                                                    |
| Example Notes                                         | Carbor Cycle      |            | Åbn alle bogmærker i nyt vindue<br>Åbn alle bogmærker i inkognitovindue                               |
| Resources                                             | Class Notes       |            | Defining the Earth's temperature     Total Energy = Flux * Area                                       |
| /                                                     | /                 |            |                                                                                                    |

**Bogmærke:** Sørg for at bogmærke de sider i 0365 du hyppigt anvender! Det sparrer dig for en del arbejdsgange. I de forskellige browsere bogmærker man på forskellig vis. Her er et eksempel fra chrome. Husk at markere, at bogmærket skal ind i bogmærkelinjen. Næste gang du åbner din browser, kan du hurtigt komme ind i OneNote, Outlook, Sharepoint (eller hvad du ellers har valgt at markere) blot ved et enkelt klik på dine bogmærker

### Mail: Outlook :

Outlook er et mailprogram, hvor du kan kommunikere med elever på AG. Det er fortsat Lectio der er primære kommunikationsplatform mellem elever og lærere + ledelse!

#### Sharepoint:

Første gang du logger ind på din Sharepoint, havner du nok på denne side:

| Du følger ikke nogen<br>websteder<br>Når du følger et vebsted, er det<br>nemmer at infle det. Klik på<br>stjernelionet på et websted for at<br>begynde at følge det. | Du<br>Når du begynder at bruge Sharel                           | I har ikke nogen seneste aktiv<br>Point, viser vi dig al din seneste akti<br>du slap. | iteter<br>vitet, så du nemt kan fortsætte, hvor                 |
|----------------------------------------------------------------------------------------------------|-----------------------------------------------------------------|---------------------------------------------------------------------------------------|-----------------------------------------------------------------|
| Udvalgte links                                                                                                    |                                                                 |                                                                                       |                                                                 |
| Offentligt websted                                                                                                    |                                                                 |                                                                                       |                                                                 |
| Teamwebsted                                                                                                    | Foreslåede webstede                                             | r                                                                                     |                                                                 |
|                                                                                                    | AG<br>Allerød Gymnasium                                         | Teamwebsted                                                                           | Wt 🖈                                                            |
| /                                                                                                    | Der har ikke været nogen aktiviteter<br>på webstedet for nylig. | YD Yasemin Döndu Keskin<br>aerdrede Analyse af ko den<br>5/4/2017                     | Der har ikke været nogen aktiviteter<br>på webstedet for nylig. |
|                                                                                                    |                                                                 |                                                                                       |                                                                 |

Find "Allerød Gymnasium" webstedet, tryk på den og gem den med et bogmærke i bogmærkelinjen.

|     | Off                                | fice 36                      | 55                         | ShareP                                                                                                    | Point                                    |                                |              |                                                                                                    |      | •       | ٥                                               | ?                                                       | Test K                                                                     | ursist 🕑   |
|-----|------------------------------------|------------------------------|----------------------------|----------------------------------------------------------------------------------------------------|------------------------------------------|--------------------------------|--------------|----------------------------------------------------------------------------------------------------|------|---------|-------------------------------------------------|---------------------------------------------------------|----------------------------------------------------------------------------|------------|
| K   | F                                  | <u>Aller</u><br>Sta          | ød Gymn<br>Irtside         | asium<br>2                                                                                                    | SMS-sy                                   | stem UM                        | S Lectio     | Allerodgymnasium.dk Gymbetaling Indfak Vejledninger Mee                                                                                                    | book | г+<br>Т | ijemmes                                         | ide                                                     | Workplus                                                                   | Søg i dett |
| Læs | Nyhe<br>flere ny<br>Årshj<br>() rr | inaj 2017                    | ursister                   |                                                                                                    |                                          |                                |              | <ul> <li>Mine hold</li> <li>Du er ikke tilknyttet nogen hold</li> <li>Beskeder til mine hold</li> <li>Der er ingen beskeder til dine hold</li> <li>Ør goaver til mine hold</li> </ul> | /    | sar     | Besk<br>Besk<br>Sama<br>- Der er i<br>narbejdst | ne sar<br>ke tilkr<br>keder<br>arbejc<br>ngen bo<br>rum | narbejdsrum<br>wttet nogen intran<br>til mine<br>Isrum<br>eskeder til dine | etrum      |
|     | 1ANDAG                             | 2<br>9                       | 3<br>14:00 -<br>Skriftligt | TORSDAG         4           23:00 - 22         Kararterir           11         09:15 - 12           Sidste skx         Sidste skx | FREDAG<br>5<br>17:00 -<br>Gallafes<br>12 | 6<br>00:00 -<br>Gallafes<br>13 | 7<br>7<br>14 | - Der er ingen opgaver til dine hold                                                                                                    |      |         |                                                 |                                                         |                                                                            |            |
|     | 15                                 | 16<br>08:10 - 0<br>Frigivels | 17                         | 18                                                                                                    | 19                                       | 20                             | 21           |                                                                                                    |      |         |                                                 |                                                         |                                                                            |            |

Sharepoint er AG's egen platform, hvor lærere og elever kan samarbejde. Måske du tidligere har arbejdet meget med elever og lærere i google.drev (google.doc)?. Sharepoint er et system, der kan det samme!

- Med AG logoet kan du altid finde tilbage til Sharepoint *forsiden* blot ved et enkelt tryk!.
- Nyheder til kursister: Her vil der være nyheder fra kontoret og ledelsen eller koordinatorer.

- I midtersektionen kan du finde dit skema, dine hold og de mapper, opgaver og dokumenter, du og andre evt. samarbejder omkring.
- I øverste vandrette menulinje, er der links til bl.a. lectio, meebook, UMS system og IT hjemmesiden. Med sidstnævnte link har du hurtig adgang til HJÆLP hvis du har IT problemer.